### Оглавление

| Часть І.                                                      | 0  |
|---------------------------------------------------------------|----|
| Создание простых приложении этгеаний                          | ,  |
| Глава 1. Введение в Streamlit                                 | 10 |
| Почему именно Streamlit?                                      | 10 |
| Установка Streamlit                                           | 12 |
| Организация приложений Streamlit                              | 12 |
| Демонстрация построения графиков с помощью Streamlit          | 13 |
| Создание приложения с нуля                                    | 15 |
| Использование пользовательского ввода в приложениях Streamlit | 21 |
| Последние штрихи: добавляем текст в Streamlit                 | 25 |
| Выводы                                                        | 28 |
| Глава 2. Загрузка, скачивание и работа с данными              | 29 |
| Исследуем набор Пингвины Палмера                              | 30 |
| Управление потоком в Streamlit                                | 40 |
| Отладка приложений Streamlit                                  | 43 |
| Разработка в Streamlit                                        | 44 |
| Исследуем в Jupyter, а затем копируем в Streamlit             | 44 |
| Операции с данными в Streamlit                                | 45 |
| Пробуем Altair                                                | 47 |
| Введение в кеширование                                        | 48 |
| Сохранение состояния ceaнca (session state)                   | 55 |
| Выводы                                                        | 59 |
| Глава 3. Визуализация данных                                  | 60 |
| Новый набор данных Деревья Сан-Франциско                      | 61 |
| Варианты использования визуализации Streamlit                 | 62 |
| Встроенные графические функции Streamlit                      | 63 |
| Встроенные возможности визуализации в Streamlit               | 68 |
| Plotly                                                        | 68 |
| Matplotlib и Seaborn                                          | 70 |
| Bokeh                                                         |    |
| Altair                                                        |    |
| PyDeck                                                        |    |
| рыводы                                                        |    |
| Глава 4. Машинное обучение с помощью Streamlit                | 84 |
| Стандартный процесс создания модели машинного обучения        | 85 |
| Прогнозирование видов пингвинов                               | 85 |
| Использование предварительно обученной модели машинного       | _  |
| обучения в Streamlit                                          | 89 |

| Обучение моделей внутри приложений                                       | 94  |
|--------------------------------------------------------------------------|-----|
| Понимание результатов машинного обучения                                 | 98  |
| Интеграция внешней библиотеки машинного обучения в Streamlit             |     |
| на примере библиотеки Transformers от Hugging Face                       | 110 |
| Интеграция внешней библиотеки машинного обучения в Streamlit             |     |
| на примере OpenAI                                                        | 112 |
| Аутентификация с помощью OpenAI                                          |     |
| Стоимость API OpenAI                                                     | 112 |
| Streamit a OpenAl                                                        | 110 |
|                                                                          |     |
| Глава 5. Развертывание приложений с помощью<br>Streamlit Community Cloud | 120 |
|                                                                          | 120 |
| Начало работы с Streamlit Community Cloud                                | 121 |
| Краткое руководство по GitHub                                            |     |
| Развертывание с помощью Streamlit Community Cloud                        | 126 |
| Отладка Streamlit Community Cloud                                        | 130 |
| Секреты Streamlit                                                        |     |
| рыводы                                                                   | 134 |
| Часть II.                                                                |     |
| Созлание сложных приложений Streamlit                                    | 135 |
| - · · · · · · · · · · · · · · · · · · ·                                  |     |
| Глава 6. Улучшение интерфейса приложений Streamlit                       | 136 |
| Начало работы с набором данных Деревья Сан-Франциско                     | 136 |
| Работа с колонками в Streamlit                                           | 137 |
| Настройка конфигурации страницы                                          | 143 |
| Использование боковой панели Streamlit                                   | 144 |
| Выбор цвета с помощью палитры цветов                                     | 149 |
| Использование тем Streamlit                                              | 150 |
| Многостраничные приложения                                               | 153 |
| Редактируемые датафреймы                                                 | 156 |
| Выводы                                                                   | 161 |
| Глава 7. Знакомство с компонентами Streamlit                             | 162 |
| Обмен программным кодом с помощью streamlit-embedcode                    | 164 |
| Редактирование датафреймов с помощью streamlit-aggrid                    | 167 |
| Детализация графиков Plotly с помощью streamlit-plotly-events            | 169 |
| Размещение анимаций в приложениях с помощью streamlit-lottie             | 171 |
| Разведочный анализ с помощью streamlit-pandas-profiling                  | 176 |
| Создание интерактивных карт с помощью streamlit-folium                   |     |
| Использование вспомогательных мини-функций с помощью                     |     |
| streamlit-extras                                                         | 184 |
| Поиск дополнительных компонентов                                         | 186 |
| Выволы                                                                   |     |

| Глава 8. Развертывание Streamlit-приложений                                                             | 100             |
|----------------------------------------------------------------------------------------------------|-----------------|
| с помощью Hugging Face                                                                                  | 188             |
| Быводы                                                                                                  |                 |
| Глава 9. Подключение к базе данных Snowflake                                                            | 198             |
| Подключение к Snowflake с помощью Streamlit                                                             | 199             |
| Улучшение организации подключений                                                                       | 201             |
| Улучшение организации запросов и интерфейса приложения                                                  | 203             |
| рыводы                                                                                                  | 204             |
| Часть III.                                                                                              | 205             |
| примеры использования streamint                                                                         | 205             |
| Глава 10. Использование Streamlit в пет-проектах                                                        |                 |
| и тестовых заданиях для соискателей                                                                     | 206             |
| Использование Streamlit в качестве доказательства,                                                      |                 |
| подтверждающего наличие навыков работы с данными                                                        | 206             |
| Машинное обучение – приложение Пингвины Палмера                                                         | 207             |
| Визуализация – приложение Прекрасные деревья                                                            | 209<br>Somy 210 |
| Залания                                                                                                 | 211             |
| Выполнение задания 1                                                                                    |                 |
| Выполнение задания 2                                                                                    | 220             |
| Выводы                                                                                                  | 223             |
| Глава 11. Прототипирование проектов в Streamlite                                                        | 224             |
| Идеи для проектов data science                                                                          | 225             |
| Сбор и чистка данных                                                                                    | 227             |
| Создание MVP                                                                                            | 229             |
| Сколько книг я читаю каждый год?                                                                        | 229             |
| Сколько времени мне потреоуется, чтооы закончить читать                                                 | 231             |
| Каков объем книг, которые я прочитал?                                                                   |                 |
| Каков «возраст» книг, которые я прочитал?                                                               |                 |
| Какой рейтинг я ставлю книгам в сравнении с другими                                                     |                 |
| пользователями Goodreads?                                                                               | 241             |
| Итеративное улучшение                                                                                   |                 |
| улучшение внешнего вида с помощью анимации<br>Организация приложения с использованием широкого формата. |                 |
| дополнительных статистик, колонок и сопроводительного те                                                | кста <b>250</b> |
| Хостинг и продвижение                                                                                   | 254             |
| Выводы                                                                                                  | 255             |
| Глава 12. Использование библиотеки прогнозирования                                                      |                 |
| временных рядов ETNA в Streamlit                                                                        | 256             |
| <br>Пишем программный код приложения                                                                    | 256             |
|                                                                                                    |                 |

| Работа с приложением                                             | 279   |
|------------------------------------------------------------------|-------|
| Загрузка и визуализация данных                                   | 279   |
| Определение горизонта прогнозирования                            | 282   |
| Преобразования зависимой переменной                              | 283   |
| Конструирование признаков                                        | 284   |
| Список экземпляров классов, выполняющих преобразования зависимой |       |
| переменной и создающих признаки                                  | 285   |
| Итоговый набор                                                   | 285   |
| Обучение базовой модели                                          | 286   |
| Оценка качества и визуализация прогнозов базовой модели          | 286   |
| Перекрестная проверка                                            | 287   |
| Оценка качества и визуализация прогнозов по итогам               |       |
| перекрестной проверки                                            | 289   |
| Оптимизация гиперпараметров                                      | 290   |
| Получение прогнозов для новых данных                             | 294   |
| Запись прогнозов для новых данных в CSV-файл                     | 295   |
| Работа с экзогенными переменными                                 | 295   |
| Подготавливаем наборы с экзогенными переменными                  | 295   |
| Прогнозируем, используя подготовленные наборы экзогенных         |       |
| переменных                                                       | 300   |
| Развертывание приложения на платформе Streamlit Community Cloud  | 302   |
| Глава 13. Интервью с опытными пользователями Streamlit           | . 305 |
| Интервью #1 – Фанило Андрианасоло (интервью 2021 года.           |       |
| лля первого издания)                                             | 306   |
| Интервью #2 – Фанило Анлрианасоло (интервью 2023 гола)           | .312  |
| Интервью #3 – Йоханнес Рике                                      | 317   |
| Интервио #3 – Поланнеет яке интервко 2021 года, для первого      |       |
| интервые #4 - Эдриси тремль (интервые 2021 года, для первого     | 374   |
| издания)<br>Интеррью #5 – Эприен Трейль (интеррью 2023 года)     | 378   |
| Интервио #5 – Эдриен треиль (интервио 2025 года)                 |       |
| Интервыю #0 – чарли Daрные                                       |       |
| интервью <i>н 1 – Джерард</i> Бентли                             |       |
| интервью #8 – Арно Мириоель и Закари Блэквуд                     |       |
| Интервью #9 – Юитиро Татибана                                    | 348   |
| Выводы                                                           | 353   |

## часть І

# Создание простых приложений Streamlit

### Глава

#### Введение в Streamlit

Streamlit – это платформа, которая помогает создавать и разрабатывать веб-приложения на основе Python. Веб-приложения можно использовать для обмена результатами аналитики, создания сложных интерактивных приложений и демонстрации новых моделей машинного обучения. Кроме того, разработка и развертывание приложений Streamlit происходят невероятно быстро и гибко, часто уменьшая время разработки приложений с нескольких дней до пары часов.

В этой главе мы начнем с основ Streamlit. Мы научимся скачивать и запускать демонстрационные приложения Streamlit, редактировать демонстрационные приложения с помощью нашего собственного текстового редактора, организовывать наши приложения Streamlit и, наконец, создавать свои собственные. Затем изучим основы визуализации данных в Streamlit. Мы узнаем, как принять исходные пользовательские данные, а затем добавить последние штрихи к нашим собственным приложениям с помощью текста. К концу этой главы вы сможете начать создавать свои собственные приложения Streamlit!

В частности, мы затронем следующие темы:

- почему именно Streamlit?
- установка Streamlit;
- организация приложений Streamlit;
- демонстрация построения графиков с помощью Streamlit;
- создание приложения с нуля.

#### Почему именно Streamlit?

В течение последнего десятилетия специалисты по data science становятся все более ценным ресурсом для компаний и некоммерческих организаций. Они помогают принимать решения на основе данных, повышать эффективность процессов и внедрять модели машинного обучения для улучшения этих решений в воспроизводимом масштабе. Одна из проблемных точек для специалистов по обработке данных возникает в процессе работы сразу после того, как они нашли новый инсайт или создали новую модель. Как специалистам по данным лучше всего показать динамический результат, новую модель или сложную аналитику? Они могут отправить статическую визуализацию, которая работает в некоторых случаях, но не работает в случае сложных анализов, построенных друг на друге или на чем-то, что требует ввода данных пользователем. Они могут создать документ Word (или экспортировать свою тетрадку Jupyter в виде документа), который сочетает в себе текст и визуализацию, что также не работает для пользовательского ввода и его сложнее воспроизвести. Другой вариант – создать целое веб-приложение с нуля, используя фреймворк, такой как Flask или Django, а затем выяснять, как развернуть все приложение в AWS или другом облачном провайдере. Ни один из этих вариантов не является удобным. Многие из них медленные, не принимают пользовательский ввод или не оптимальны для информирования о процессе принятия решений. столь важного для data science.

Познакомьтесь со Streamlit. Streamlit – это все, что связано со скоростью и взаимодействием. Это фреймворк веб-приложений, который помогает вам создавать веб-приложения на Python. Он имеет встроенные и удобные методы для обработки пользовательского ввода, построения графиков с использованием самых популярных и мощных библиотек построения графиков на Python и быстрого развертывания графиков в веб-приложении.

Последний год я потратил на создание самых разных приложений Streamlit, начиная с проектов для моего личного портфолио и заканчивая созданием быстрых приложений для решения домашних задач в области data science и даже мини-приложений для воспроизводимого анализа на работе. Я искренне верю, что Streamlit может быть таким же ценным для вас и вашей работы, как и для моей. Я написал эту книгу, чтобы быстро ввести вас в курс дела, чтобы вы могли ускорить процесс обучения и научились создавать веб-приложения за считанные минуты и часы, а не в течение нескольких дней. Если вам такой путь подходит, читайте дальше. Книга состоит из трех частей. Первая часть начинается с введения в Streamlit и заканчивается созданием ваших собственных базовых приложений Streamlit. Во второй части мы распространим эти знания на более продвинутые темы, такие как методы производственного развертывания и использование компонентов, созданных сообществом Streamlit, чтобы создать еще более красивые и удобные приложения Streamlit. В последней части мы сосредоточимся в основном на практиках опытных пользователей, которые используют Streamlit на работе, в академических кругах и для изучения методов data science. Прежде чем мы начнем, нужно настроить Streamlit и обсудить, как будут организованы примеры, приведенные в этой книге.

#### Установка Streamlit

Чтобы запускать приложения Streamlit, нужно сначала установить Streamlit. Для этого я использовал менеджер пакетов под названием pip, но вы можете установить его с помощью любого менеджера пакетов по вашему выбору (например, brew). В этой книге используется Streamlit версии 1.24 и Python 3.10.

На протяжении всей книги мы будем использовать как команды терминала, так и код, написанный в скриптах Python. В каждом случае мы будем указывать, откуда запускать код. Чтобы установить Streamlit, запустите в терминале код:

pip install streamlit

Теперь запустите следующий код:

streamlit hello

И в вашем браузере откроется страница-приглашение Streamlit.

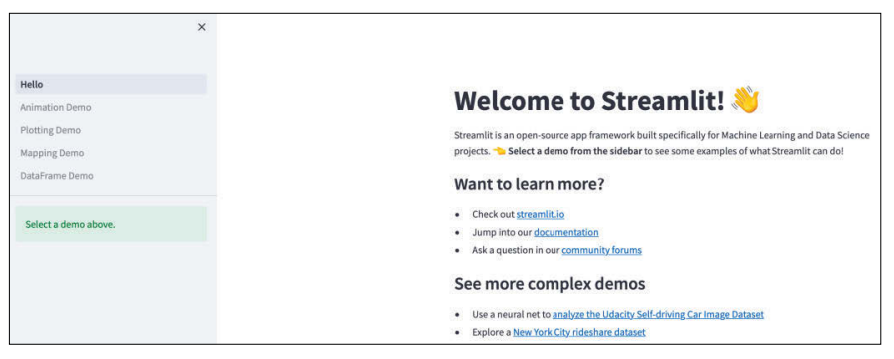

#### Организация приложений Streamlit

Каждое приложение Streamlit, которое мы создаем в этой книге, должно находиться в отдельной папке. Заманчиво создавать новые файлы для каждого приложения Streamlit, но это способствует развитию вредной привычки, негативные последствия которой скажутся позже, когда мы будем говорить о развертывании приложений Streamlit.

Для этой книги я бы порекомендовал вам иметь специальную отдельную папку, где будут храниться все приложения, которые вы создадите в этой книге. Я назвал свою папку streamlit\_apps. Следующая команда создаст новую папку с именем streamlit\_apps и сделает ее нашим текущим рабочим каталогом:

```
mkdir streamlit_apps
cd streamlit_apps
```

#### Демонстрация построения графиков с помощью Streamlit

Давайте научимся создавать приложения Streamlit. Для этого мы выполняем следующие операции.

- 1. Создаем Python'овский файл, в котором разместим весь наш код для приложения Streamlit.
- 2. Вносим небольшие правки для практики.
- 3. Запускаем наш файл локально.

Первый шаг – создать папку с именем plotting\_app, в которой будет размещен наш первый пример. Следующий код создает эту папку, изменяет наш рабочий каталог на plotting\_app и создает пустой файл Python под названием plot\_demo.py:

```
mkdir plotting_app
cd plotting_app
touch plot_demo.py
```

Теперь, когда мы создали файл plot\_demo.py, откройте его в любом текстовом редакторе (если у вас его еще нет, я неравнодушен к Sublime (https:// www.sublimetext.com/)). Когда вы откроете его, скопируйте и вставьте следующий код в файл plot\_demo.py:

```
import time
import numpy as np
import streamlit as st
progress_bar = st.sidebar.progress(0)
status_text = st.sidebar.empty()
last_rows = np.random.randn(1, 1)
chart = st.line_chart(last_rows)
for i in range(1, 101):
    new_rows = last_rows[-1, :] + np.random.randn(5, 1).cumsum(axis=0)
    status_text.text("%i%% Complete" % i)
    chart.add_rows(new_rows)
    progress_bar.progress(i)
    last_rows = new_rows
    time.sleep(0.05)
progress_bar.empty()
```

```
# Виджеты Streamlit автоматически запускают скрипт сверху вниз. Поскольку
# эта кнопка не связана ни с какой другой логикой, она просто вызывает
```

```
# npocmoŭ nomop.
st.button("Re-run")
```

Этот код в режиме реального времени генерирует данные, используя случайные числа, выбранные из нормального распределения со средним значением 0 и дисперсией 1, выполняет с ними некоторые арифметические операции и строит на основе полученных результатов линейный график.

К концу этой книги вы сможете очень быстро создавать подобные приложения. А пока давайте запустим это приложение локально, введя в нашем терминале следующий код:

```
streamlit run plot_demo.py
```

Этот программный код откроет новую вкладку с вашим приложением в веб-браузере по умолчанию. Мы увидим, как наше приложение работает, это показано на рисунке ниже.

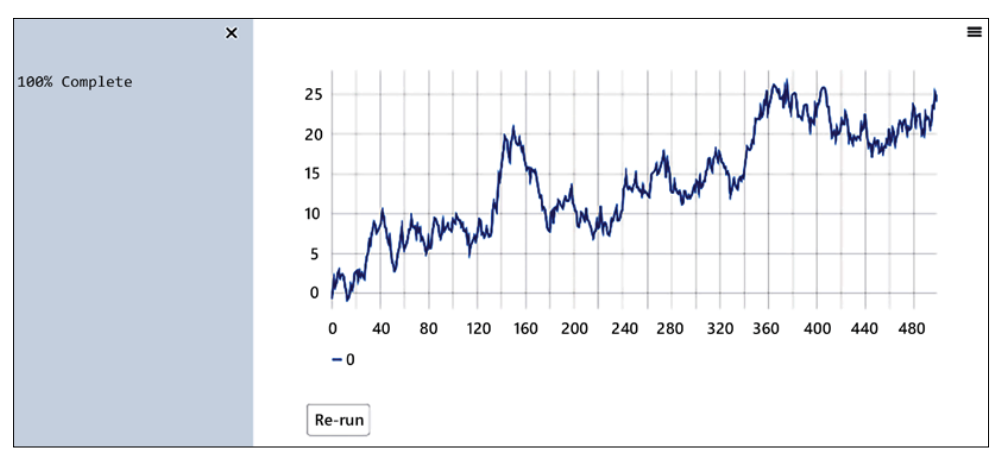

Рис. 1.1 Демонстрация построения графика

Вот именно так мы будем запускать каждое приложение Streamlit, сначала вызывая streamlit run, а затем указывая Streamlit скрипт Python, в котором находится код нашего приложения. Теперь давайте кое-что изменим в приложении, чтобы лучше понять, как работает Streamlit. Следующий код изменяет количество случайных чисел, которые мы отображаем на нашем графике, но не стесняйтесь вносить любые нужные изменения. Внесите изменения, используя нижеприведенный код, сохраните их в выбранном вами текстовом редакторе и снова запустите скрипт.

```
import time
import numpy as np
import streamlit as st
progress_bar = st.sidebar.progress(0)
```

```
status_text = st.sidebar.empty()
last_rows = np.random.randn(1, 1)
chart = st.line_chart(last_rows)
for i in range(1, 101):
    new_rows = last_rows[-1, :] + np.random.randn(50, 1).cumsum(axis=0)
    status_text.text("%i%% Complete" % i)
    chart.add_rows(new_rows)
    progress_bar.progress(i)
    last_rows = new_rows
    time.sleep(0.05)
progress_bar.empty()
# Budжemы Streamlit автоматически запускают скрипт сверху вниз. Поскольку
# эта кнопка не связана ни с какой другой логикой, она просто вызывает
# простой повтор.
st.button("Re-run")
```

Заметьте, что Streamlit обнаружил изменение в исходном файле и предлагает вам повторно запустить файл. Нажмите **Rerun** (или **Always rerun**, если хотите, чтобы это поведение использовалось по умолчанию; я, например, почти всегда так делаю) и наблюдайте, как меняется ваше приложение.

Не стесняйтесь попробовать внести некоторые другие изменения в приложение для построения графиков, чтобы освоиться! Когда набьете руку, можно перейти к созданию собственных приложений.

#### Создание приложения с нуля

Теперь, когда мы протестировали приложения, созданные другими, давайте создадим свое собственное!

Во-первых, давайте удостоверимся, что мы находимся в правильном каталоге (paнee мы называли ero streamlit\_apps), создадим новую папку с именем clt\_app и в ней – новый файл.

Следующий код создает новую папку под названием clt\_app и снова создает пустой Python'овский файл под названием clt\_demo.py:

```
mkdir clt_app
cd clt_app
touch clt demo.py
```

Всякий раз, когда мы запускаем новое приложение Streamlit, нужно обязательно импортировать Streamlit (в этой книге и других источниках часто используется алиас st). Streamlit предлагает уникальные функции для каждого типа контента (текст, графики, изображения и другие медиафайлы), которые мы можем использовать в качестве строительных блоков для всех наших приложений. Первая функция, которую мы будем использовать, – это st.write(). Она является функцией, которая принимает строку (и, как мы увидим позже, почти любые объекты Python, например словари) и записывает ее непосредственно в наше веб-приложение во время вызова. Поскольку мы вызываем Python'овский скрипт, Streamlit последовательно просматривает файл и каждый раз, когда она видит одну из функций, назначает последовательный слот для этого фрагмента содержимого. Это делает платформу очень простой в использовании. Вы можете написать на Python все, что захотите. Когда нужно, чтобы что-то появилось в вашем приложении, вы можете просто использовать st.write(), и все будет готово.

В нашем файле clt\_demo.py мы можем начать с основного вывода 'Hello World', используя st.write(). Для этого пишем следующий код:

```
import streamlit as st
st.write('Hello World')
```

Теперь можно проверить наш скрипт, запустив в терминале следующий программный код:

```
streamlit run clt_demo.py
```

Мы должны увидеть строку 'Hello World', напечатанную в нашем приложении. На следующем рисунке показан скриншот нашего приложения в Safari.

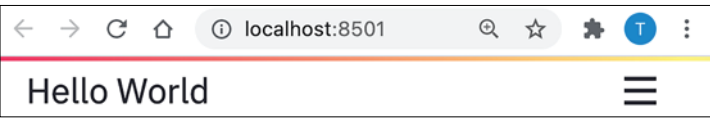

Рис. 1.2 Приложение Hello World

На рис. 1.2 следует отметить три элемента. Во-первых, мы видим строку такой, какой мы ее написали, и это здорово. Далее мы видим, что URL-адрес указывает на **localhost:8501**, это просто говорит нам, что мы размещаем

приложение локально (т. е. его нет в интернете) через порт 8501. Нам почти ничего не нужно знать о системе портов на компьютерах или **протоколе передачи данных (Transmission Control Protocol – TCP)**. Здесь важно то, что это приложение является локальным для вашего компьютера. Третий важный элемент, на который следует обратить внимание, – это значок с тремя горизонтальными чертами (или с тремя точками в более поздних версиях) в правом верхнем углу. На рис. 1.3 показано, что происходит, когда мы нажимаем значок.

Перед нами панель параметров по умолчанию для приложений Streamlit. В этой книге мы подробно обсудим каждую из этих опций, особенно те, которые не

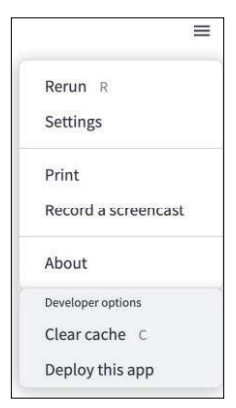

**Рис. 1.3** Параметры

говорят сами за себя, такие как **Clear cache** (Очистить кеш). Все, что нам нужно знать на данный момент, – это то, что, если мы хотим повторно запустить приложение или найти настройки или документацию, мы можем воспользоваться этим значком.

Когда мы размещаем приложения, чтобы другие могли их использовать, они будут видеть тот же значок, при этом у них будут немного другие настройки параметров (например, они не смогут очистить кеш). Мы обсудим это более подробно позже.

Теперь сгенерируем распределение, из которого будем осуществлять отбор с возвращением. Я выбрал биномиальное распределение. Следующий программный код отвечает за симуляцию 1000 бросков монеты с помощью питоновского пакета numpy и печать среднего количества выпавших «орлов» из этих 1000 бросков.

```
import streamlit as st
import numpy as np
binom_dist = np.random.binomial(1, .5, 100)
st.write(np.mean(binom_dist))
```

Теперь, учитывая то, что мы знаем о центральной предельной теореме, мы могли бы ожидать, что, если формировать выборку из binom\_dist достаточное количество раз, распределение средних значений этих выборок будет аппроксимировать нормальное распределение.

Мы уже обсуждали функцию st.write(). Теперь воспользуемся функцией st.pyplot(), которая позволяет нам применить все возможности популярной библиотеки matplotlib и перенести наш график matplotlib в Streamlit. Как только мы создадим изображение в matplotlib, можно явно указать Streamlit записать его в наше приложение с помощью функции st.pyplot().

Итак, теперь собираем все вместе! Наше приложение имитирует 1000 подбрасываний монет и сохраняет результаты, подчиняющиеся биномиальному распределению, в список binom\_dist. Затем отбираем (с возвращением) 100 значений из этого списка, берем среднее значение и сохраняем его в список list\_of\_means. Мы проделываем это 1000 раз (это перебор, можно было обойтись несколькими десятками выборок), а затем строим гистограмму. После того как мы это сделаем, результатом должно стать распределение в форме колокола.

Создаем пустой файл clt\_demo2.py, введя в терминале

```
touch clt_demo2.py
```

и сохраняем в него следующий программный код:

```
import streamlit as st
import numpy as np
import matplotlib.pyplot as plt
```

binom\_dist = np.random.binomial(1, .5, 1000)

```
list_of_means = []
for i in range(0, 1000):
    list_of_means.append(
        np.random.choice(binom_dist, 100, replace=True).mean())
fig, ax = plt.subplots()
ax = plt.hist(list_of_means)
st.pyplot(fig)
```

Останавливаем приложение, ранее запущенное в терминале, с помощью сочетания клавиш **Ctrl + C** и запускаем в терминале наше новое приложение:

streamlit run clt\_demo2.py

Каждый запуск этого приложения будет создавать новую колоколообразную гистограмму. Когда я запустил его, моя гистограммв выглядела, как на рис. 1.4. Если ваш график отличается от того, что вы видите на следующем рисунке, это совершенно нормально из-за случайной выборки, используемой в нашем коде.

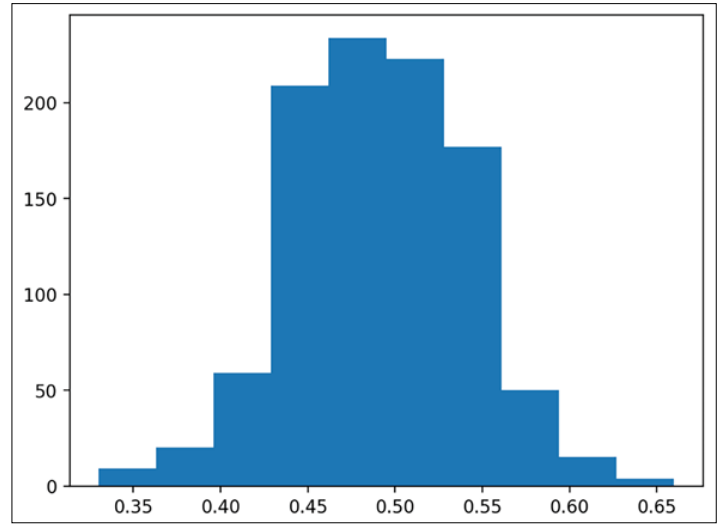

Рис. 1.4. Колоколообразная гистограмма

Как вы, наверное, заметили, сначала мы создали пустое изображение и пустые области рисования для этого изображения, вызвав plt.subplots(), а затем записываем созданную нами гистограмму в переменную ах. Благодаря этому мы явно указываем Streamlit показать рисунок в нашем приложении.

Это важный шаг, поскольку в Streamlit мы можем пропустить этот шаг и не записывать нашу гистограмму в какую-либо переменную, чтобы потом сразу вызвать st.pyplot(). Создаем пустой файл clt\_demo3.py, вставляем в него программный код, который демонстрирует новый подход:

```
import streamlit as st
import numpy as np
import matplotlib.pyplot as plt
binom_dist = np.random.binomial(1, .5, 1000)
list_of_means = []
for i in range(0, 1000):
    list_of_means.append(
        np.random.choice(binom_dist, 100, replace=True).mean())
plt.hist(list_of_means)
st.pyplot()
```

Запускаем в терминале наше приложение:

streamlit run clt\_demo3.py

Я не рекомендую этот метод, так как он может дать неожиданные результаты. Возьмем пример, в котором мы хотим сначала создать нашу гистограмму средних, а затем – еще одну гистограмму из нового списка, заполненного единицами.

Для этого создаем пустой файл clt\_demo4.py, введя в терминале

touch clt\_demo4.py

и сохраняем в него следующий программный код:

```
import streamlit as st
import numpy as np
import matplotlib.pyplot as plt
binom_dist = np.random.binomial(1, .5, 1000)
list_of_means = []
for i in range(0, 1000):
    list_of_means.append(
        np.random.choice(binom_dist, 100, replace=True).mean())
plt.hist(list_of_means)
st.pyplot()
plt.hist([1,1,1,1])
st.pyplot()
```

Сколько графиков мы получим? Каким будет результат?

streamlit run clt\_demo4.py

Я ожидаю, что он покажет две гистограммы: первую, созданную на основе списка list\_of\_means, и вторую на основе списка из единиц.

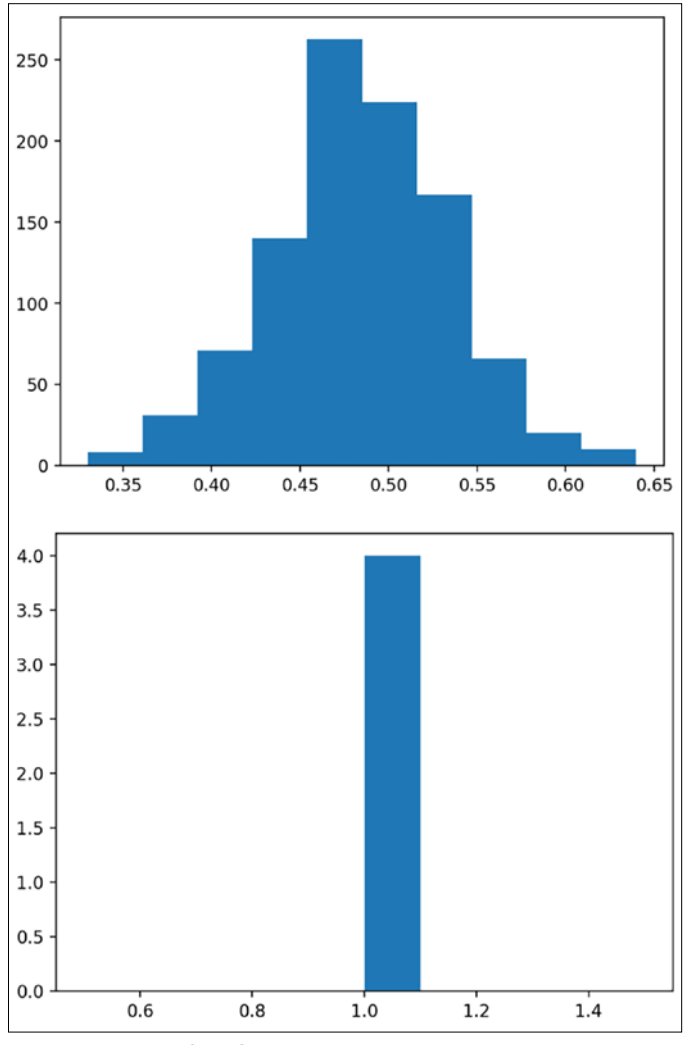

Рис. 1.5. Сказка о двух гистограммах

Все хорошо, но лучше явно создать два графика. Если мы явно создадим два графика, можем вызвать функцию st.pyplot() в любом месте после того, как график был сгенерирован, и проконтролировать размещение наших графиков.

Создаем пустой файл clt\_demo5.py, введя в терминале

touch clt\_demo5.py

и сохраняем в него следующий программный код, который явно разделяет два графика:

```
import streamlit as st
import numpy as np
```

```
import matplotlib.pyplot as plt
binom_dist = np.random.binomial(1, .5, 1000)
list_of_means = []
for i in range(0, 1000):
    list_of_means.append(
        np.random.choice(binom_dist, 100, replace=True).mean())
fig1, ax1 = plt.subplots()
ax1 = plt.hist(list_of_means)
st.pyplot(fig1)
fig2, ax2 = plt.subplots()
ax2 = plt.hist([1,1,1,1])
st.pyplot(fig2)
```

Давайте убедимся.

streamlit run clt\_demo5.py

Предыдущий код строит обе гистограммы отдельно, сначала определяя отдельные переменные для каждого изображения и областей рисования с помощью функции plt.subplots(), а затем записывая гистограмму в соответствующую область рисования. После этого мы можем вызвать st.pyplot(), используя созданное изображение, и получаем следующее приложение (рис. 1.6).

Мы можем ясно увидеть на рис. 1.6, что две гистограммы теперь разделены, что является желаемым поведением. Мы очень часто будем создавать несколько визуализаций в Streamlit и использовать именно этот метод. Теперь поговорим о пользовательском вводе!

#### Использование пользовательского ввода в приложениях Streamlit

На данный момент наше приложение – это просто причудливый способ показать наши визуализации. Но большинство веб-приложений требуют некоторого пользовательского ввода или являются динамическими, а не статическими визуализациями. К счастью для нас, Streamlit предлагает множество функций для приема входных данных от пользователей, и все они различаются по объекту, который мы хотим ввести. Есть поля для ввода текстовых данных произвольной формы, которые задаются с помощью функции st.text\_input(); есть переключатели, задающиеся с помощью функции st.radio(); есть поля для ввода количественных данных, они задаются с помощью st.number\_input(); и еще дюжина чрезвычайно полезных функций для создания приложений Streamlit. В этой книге мы подробно рассмотрим большинство из них, но начнем с ввода количественных данных.

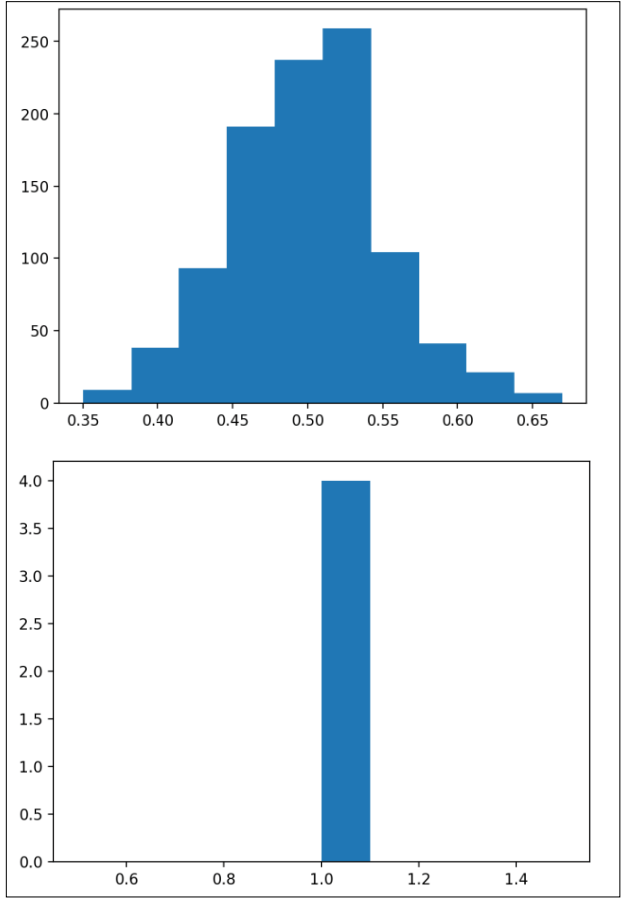

Рис. 1.6. Гистограммы, зафиксированные в отдельных переменных

В предыдущем примере мы предположили, что монеты, которые мы подбрасывали, были честными монетами и с вероятностью 50/50 выпадали «орлом» или «решкой». Давайте позволим пользователю самому определять вероятность выпадения «орла» в процентах, запишем ее в переменную и будем использовать ее в качестве входных данных в нашем биномиальном распределении. В функцию ввода количественных данных передаем надпись, минимальное и максимальное значение, а также значение по умолчанию.

Создаем пустой файл clt\_demo6.py, введя в терминале

touch clt\_demo64.py

и сохраняем в него соответствующий программный код:

```
import streamlit as st
import numpy as np
```

```
import matplotlib.pyplot as plt
perc_heads = st.number_input(
    label="Bepoятность выпадения 'орла'",
    min_value=0.0, max_value=1.0, value=.5
)
binom_dist = np.random.binomial(1, perc_heads, 1000)
list_of_means = []
for i in range(0, 1000):
    list_of_means.append(
        np.random.choice(binom_dist, 100, replace=True).mean())
fig, ax = plt.subplots()
ax = plt.hist(list_of_means, range=[0,1])
st.pyplot(fig)
Запускаем:
```

streamlit run clt\_demo6.py

Предыдущий программный код использует функцию st.number\_input() для фиксации вероятности выпадения «орла», записывает пользовательский ввод в переменную (perc\_heads), затем использует ее для изменения вводимых данных в нашей функции биномиального распределения, которую мы использовали ранее. Он также устанавливает значения оси Х нашей гистограммы в диапазоне между 0 и 1, чтобы мы могли лучше заметить изменения при изменении ввода. Попробуйте немного поиграть с этим приложением: измените вероятность выпадения «орла» и обратите внимание, как приложение реагирует на изменение пользовательского ввода. На рис. 1.7 показан результат, когда мы задали вероятность выпадения «орла» равной 0,25.

Кроме того, в Streamlit мы можем принимать ввод текстовых данных с помощью функции st.text\_input(), точно так же как мы принимали ввод количественных данных.

Создаем пустой файл clt\_demo7.py, введя в терминале

```
touch clt_demo7.py
```

и сохраняем в него программный код, который принимает ввод текстовых данных и создает на их основе заголовок:

```
min_value=0.0, max_value=1.0, value=.5
)
graph_title = st.text_input(label="Заголовок графика")
binom_dist = np.random.binomial(1, perc_heads, 1000)
list_of_means = []
for i in range(0, 1000):
    list_of_means.append(
        np.random.choice(binom_dist, 100, replace=True).mean())
fig, ax = plt.subplots()
plt.hist(list_of_means, range=[0,1])
plt.title(graph_title)
st.pyplot(fig)
```

#### Запускаем:

```
streamlit run clt_demo7.py
```

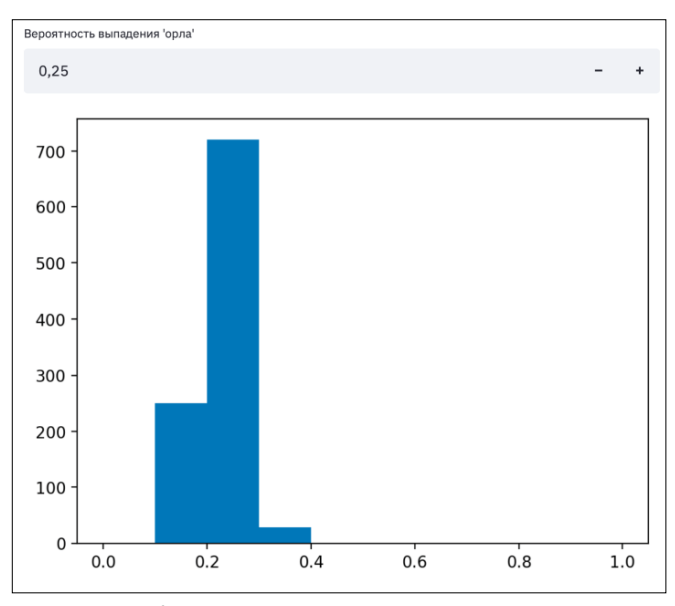

**Рис. 1.7.** Результат, который мы получили при вероятности выпадения «орла» 0,25

Этот программный код создает приложение Streamlit с двумя полями, у нас будет поле для ввода количественных данных и поле для ввода текстовых данных, оба поля можно использовать для изменения нашего приложения Streamlit. В итоге получаем приложение Streamlit, которое выглядит, как на рис. 1.8, с динамически изменяемыми заголовком и вероятностью выпадения «орла». Конец ознакомительного фрагмента. Приобрести книгу можно в интернет-магазине «Электронный универс» <u>e-Univers.ru</u>